Α

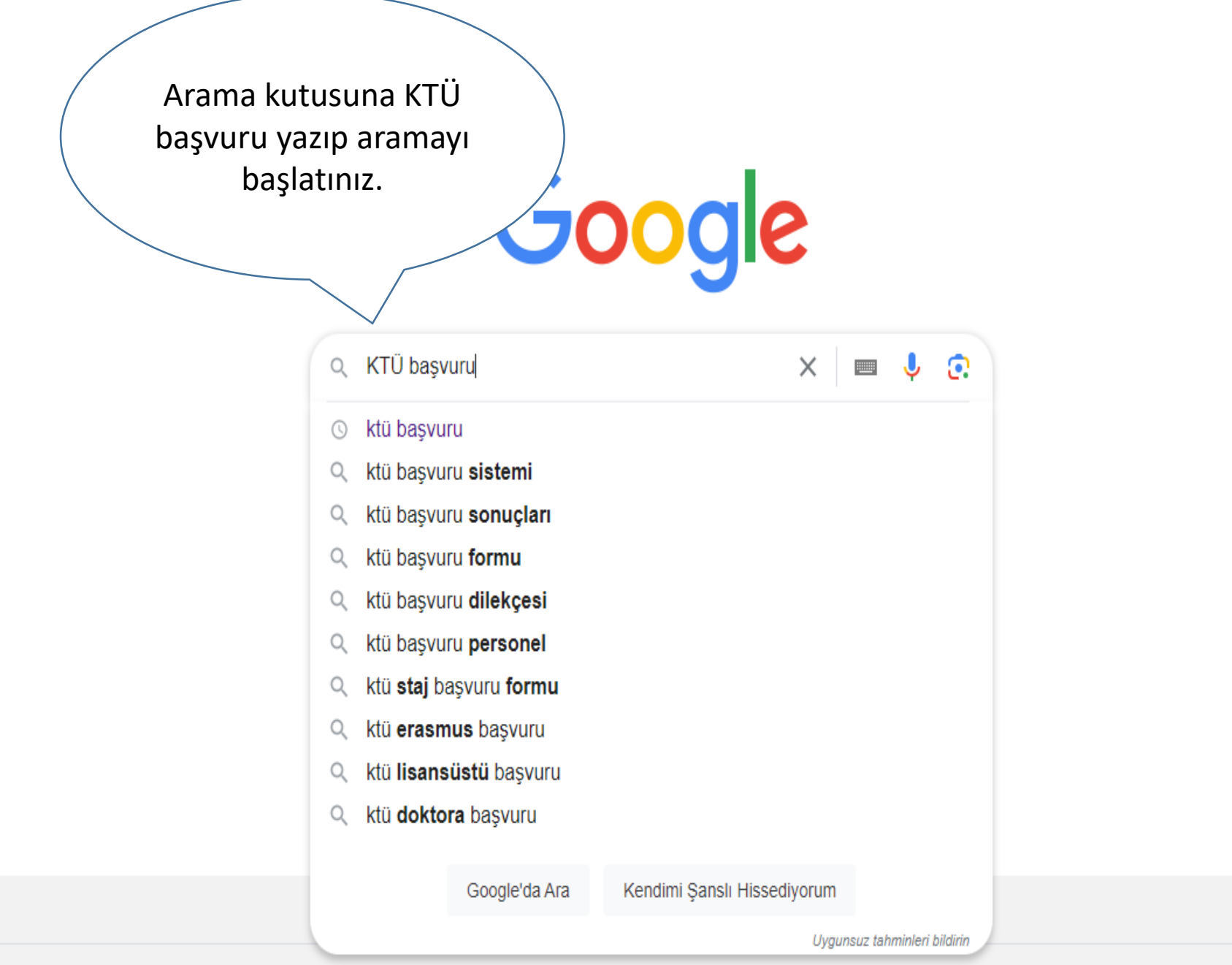

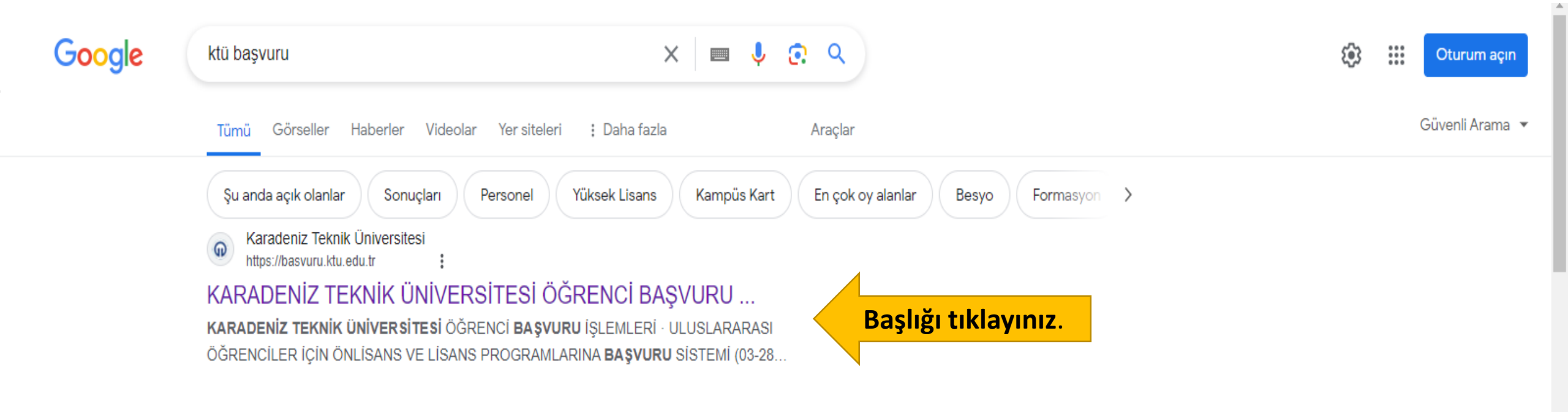

# Karadeniz Teknik Üniversitesi https://www.ktu.edu.tr

### Anasayfa | KARADENİZ TEKNİK ÜNİVERSİTESİ

Karadeniz Teknik Üniversitesi güçlü akademik kadrosu, 30 bini aşkın öğrencisi ve 247 bini aşkın mezunu ile ülkemizin önde gelen üniversitelerinden biridir. KTU · Personel Daire Başkanlığı · Sayılarla KTÜ · Başında KTÜ

Karadeniz Teknik Üniversitesi
https://www.ktu.edu.tr > personel

### Anasayfa | Personel Daire Başkanlığı

Karadeniz Teknik Üniversitesi güçlü akademik kadrosu, 30 bini aşkın öğrencisi ve 247 bini aşkın mezunu ile ülkemizin önde gelen üniversitelerinden biridir. Tüm Duyurular · İletişim · Personel · Akademik Teşvik

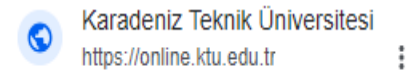

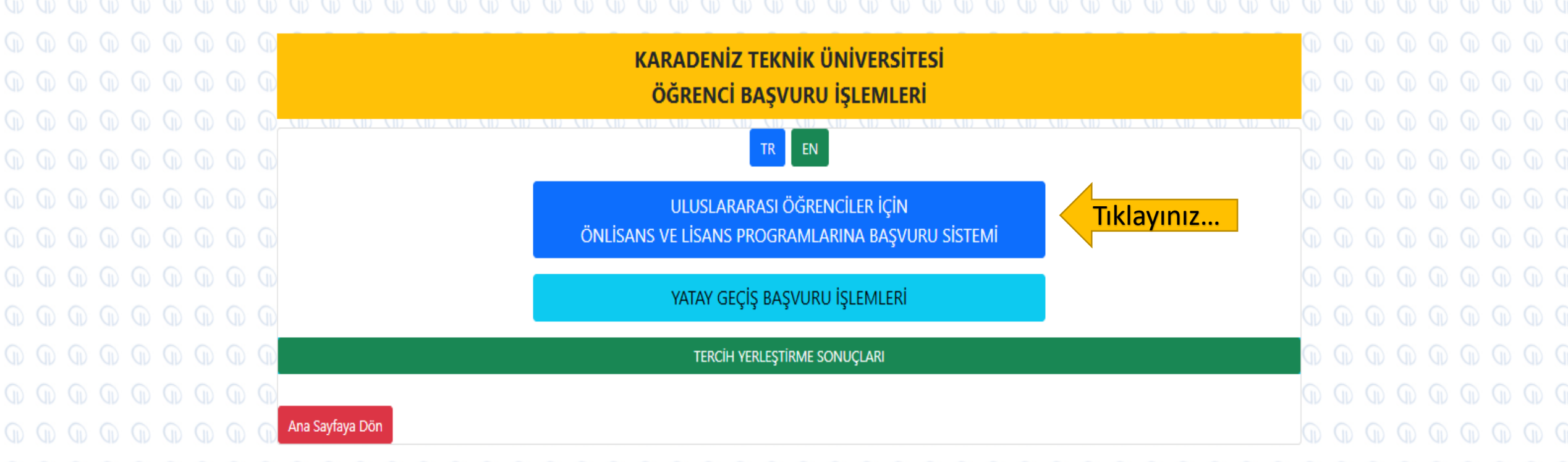

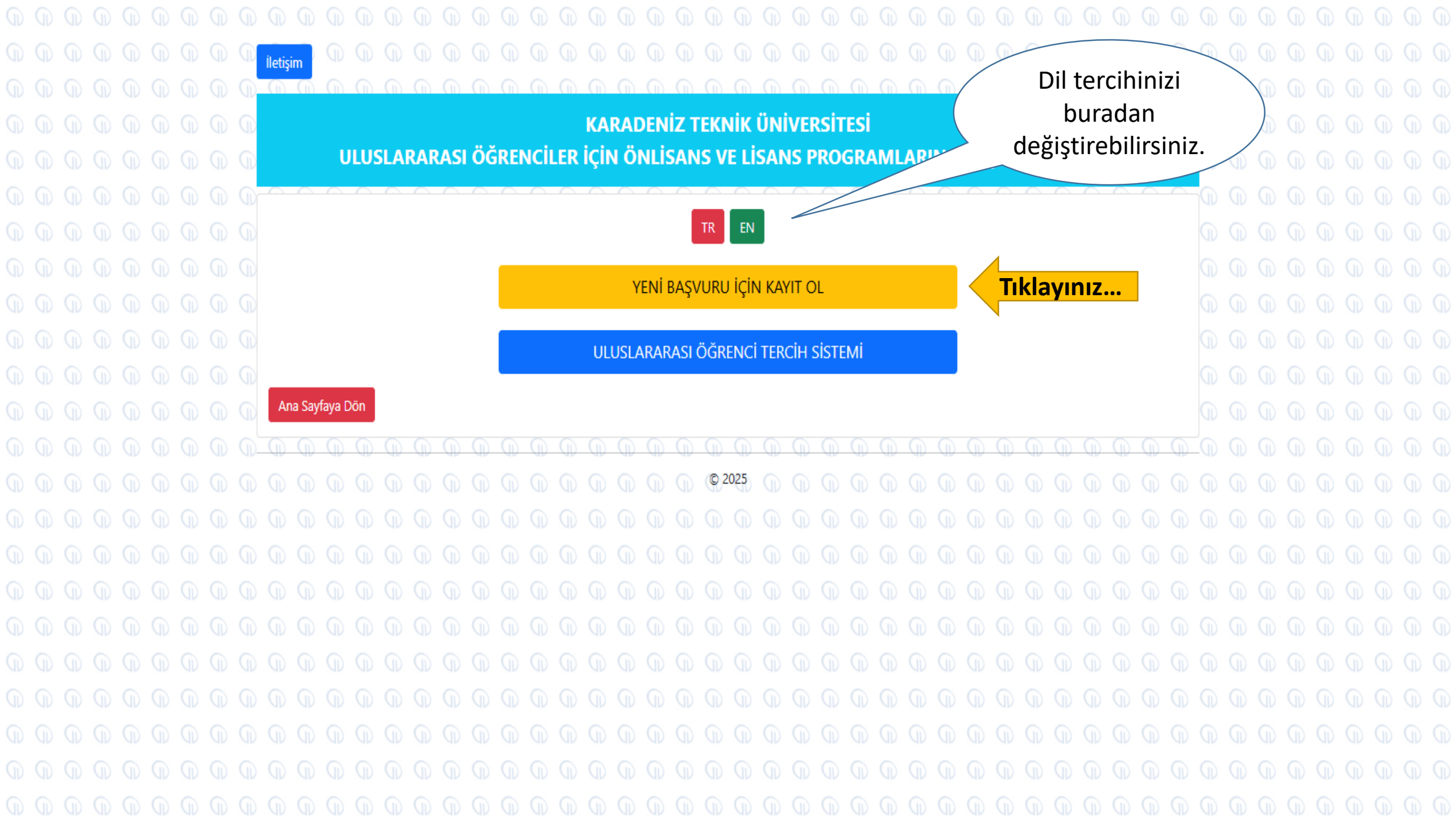

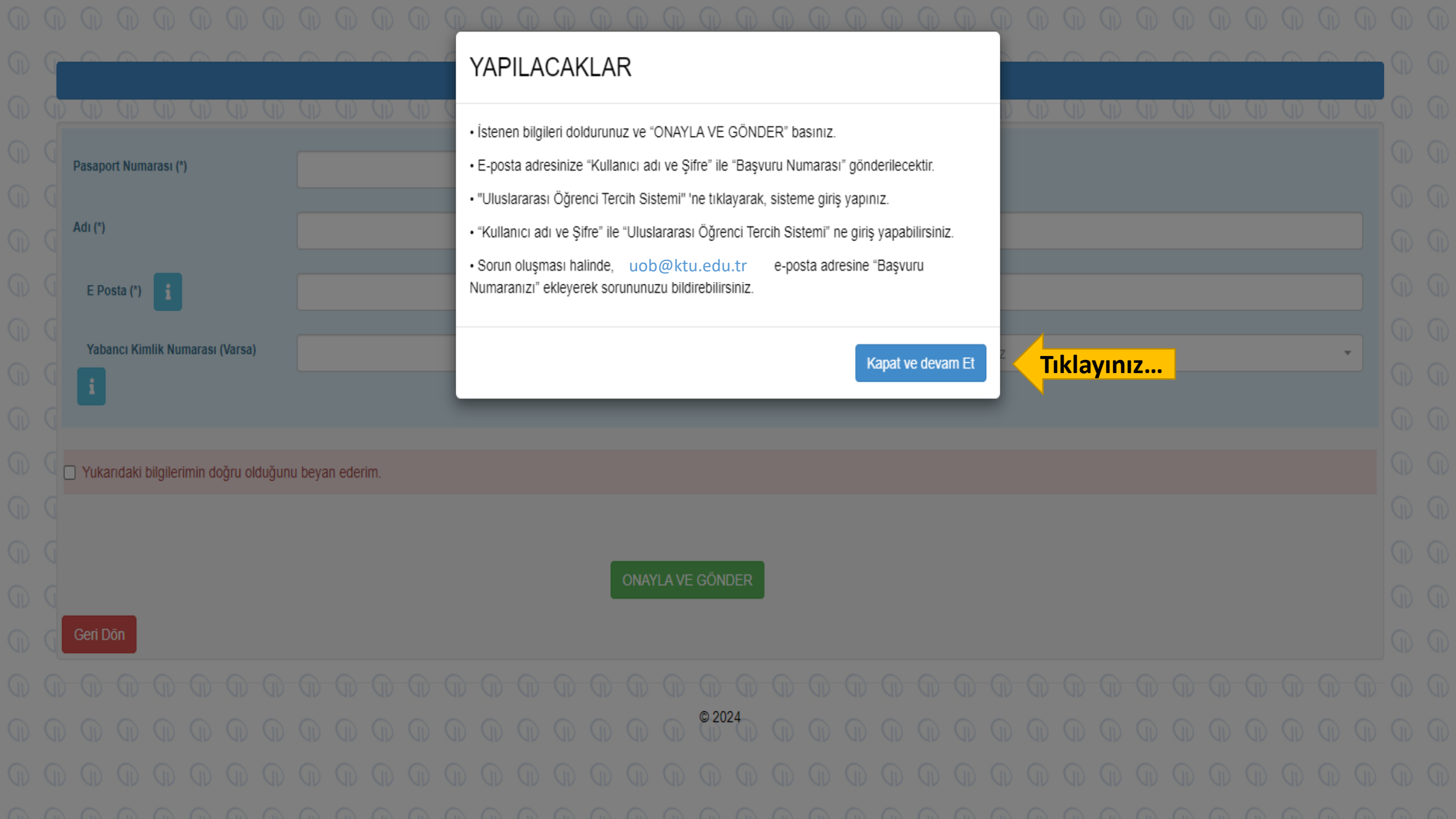

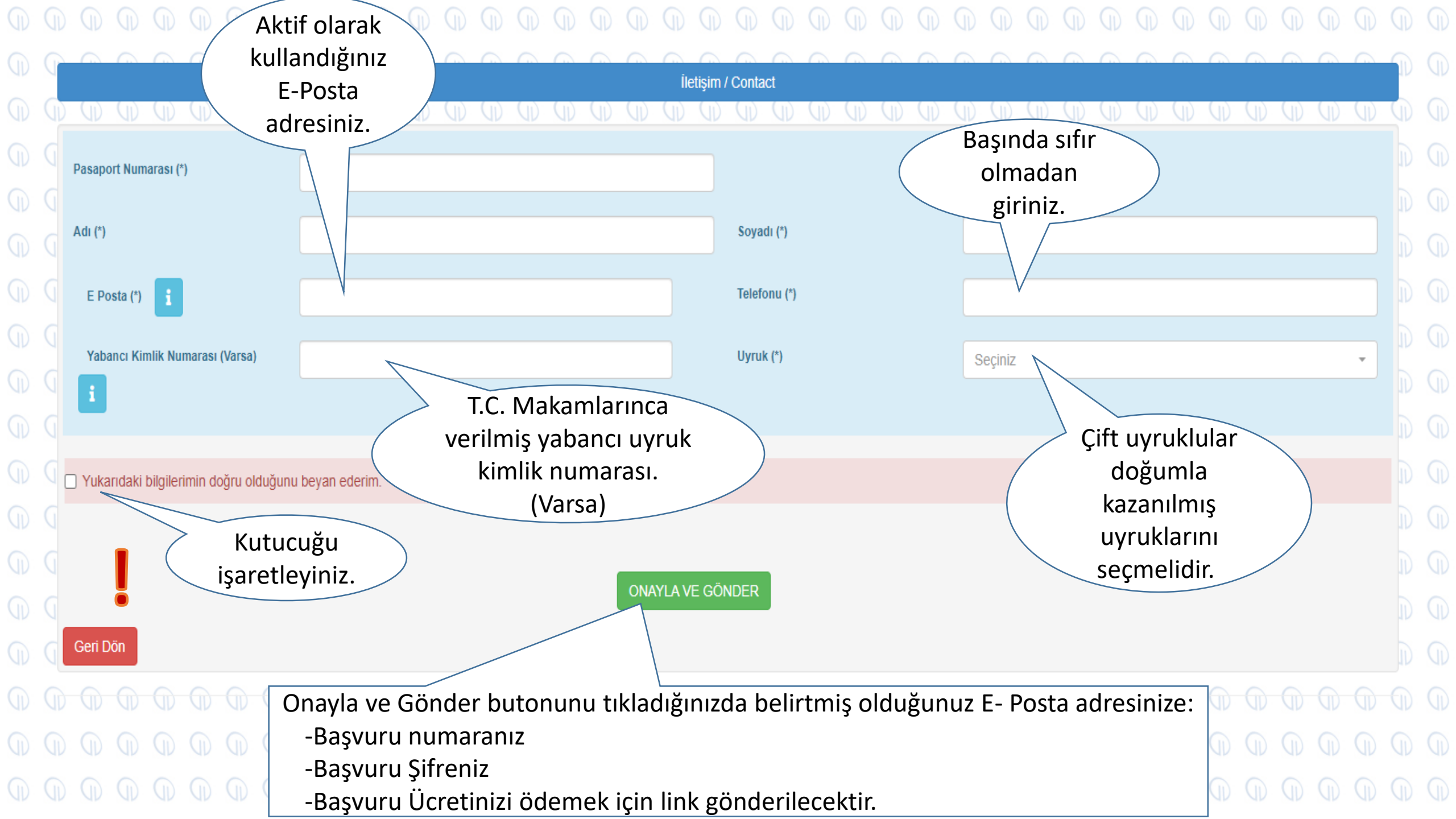

## **TEBRİKLER!**

# YENİ BAŞVURU KAYDINIZ OLUŞTURULMUŞTUR.

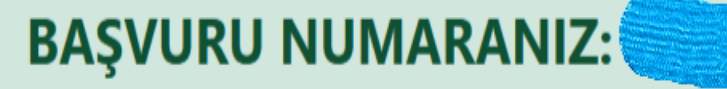

E-posta adresinize "Kullanıcı adı ve Şifre" ile "Başvuru Numarası" gönderilmiştir.

"Kullanıcı adı ve Şifre" ile "Uluslararası Öğrenci Tercih Sistemi" ne giriş yapabilirsiniz.

### Başvuru Anasayfa

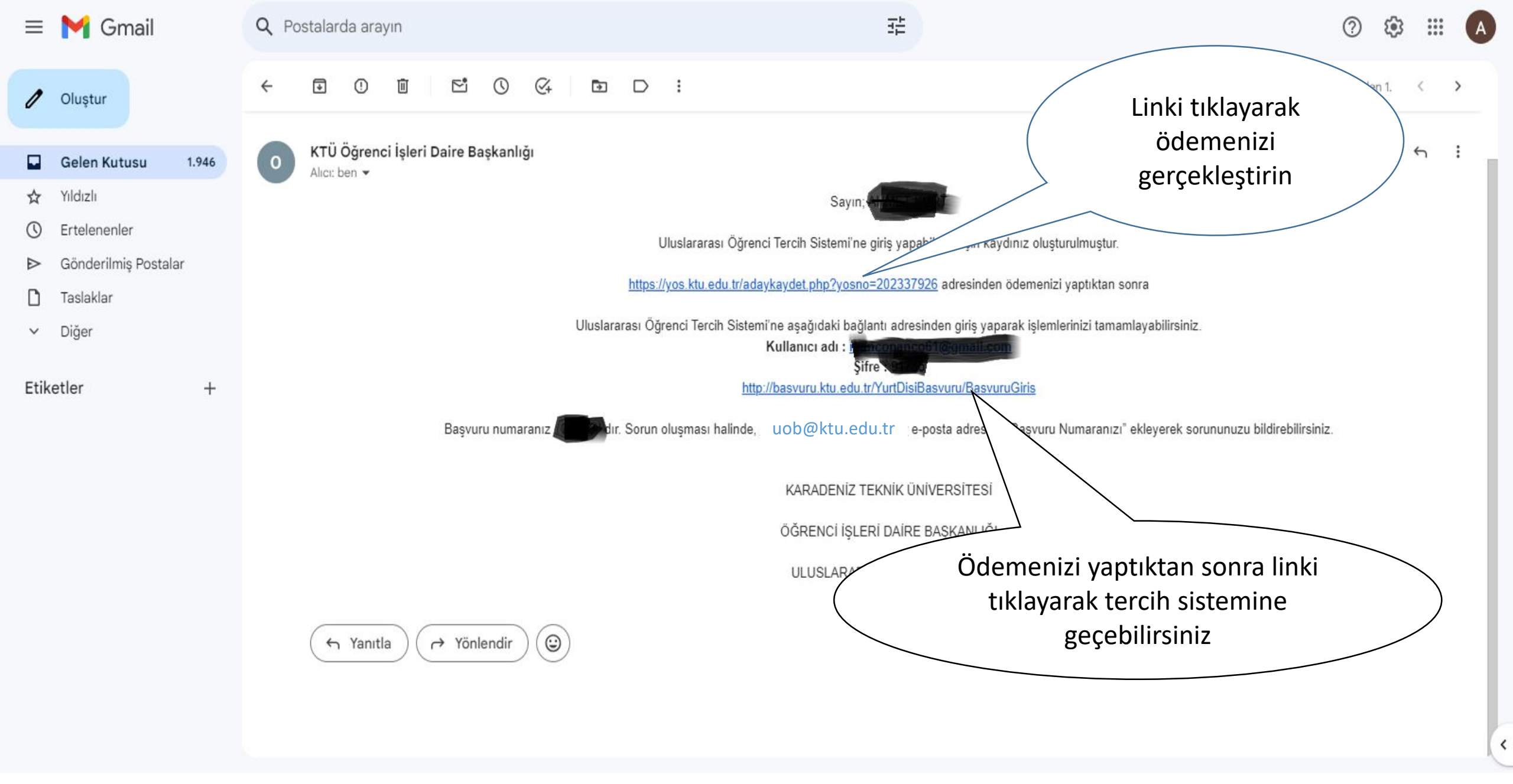

Başvuru ücreti ödeme işleminiz yapmadan başvurunuza devam edemez ve tercih yapamazsınız.

gerçekleştirmelisiniz aksi halde başvurunuza devam edemezsiniz. (5. Slayt) görüntülediğinizde ikinci başlık olan Uluslararası Tercih Sistemini - Başvuru ücretinizin ödeme işlemlerini tamamladıktan Uluslararası Öğrenci Tercih Tıklayarak solda gösterilen aynı sayfaya yönlendirilmiş olacaksınız. Giriş yapabilmek İçin e-postanıza gönderilen linki tıkladığınızda Sistemine aşağıdaki sayfaya yönlendirileceksiniz. İletisim KARADENİZ TEKNİK ÜNİVERSİTESİ ULUSLARARASI ÖĞRENCİLER İÇİN ÖNLİSANS VE LİSANS PROGRAMLARINA BAŞVURU SİSTEMİ EN TR EN KULLANICI GİRİSİ YENİ BAŞVURU İÇİN KAYIT OL Tıklayınız... ULUSLARARASI ÖĞRENCİ TERCİH SİSTEMİ Giriş Yap Ana Sayfaya Dön Ana Sayfaya Dör E-postanıza gönderilen Kullanıcı Adı ve şifre ile giriş yapabilirsiniz.

Ya da tekrar başa dönüp 1,2,3,4 numaralı slaytları takip ederek aşağıdaki sayfayı

! -E-Postanıza gelen başvuru ücreti ödeme linkini tıklayarak ödemenizi

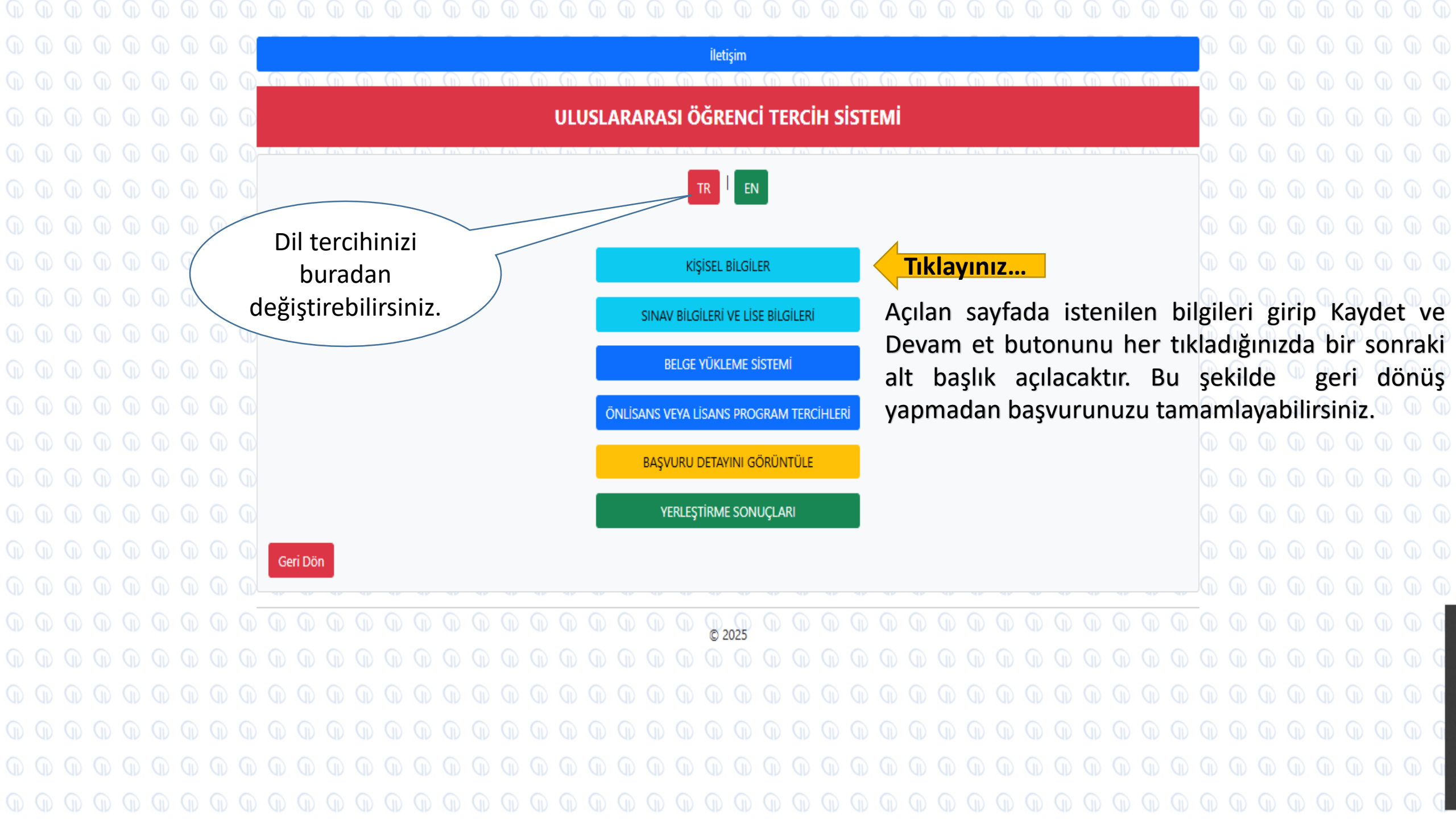

| $\bigcirc$ | P |                                 |                      | İletişim / Contact   |                          |          | $\bigcirc$ | G |
|------------|---|---------------------------------|----------------------|----------------------|--------------------------|----------|------------|---|
| $\bigcirc$ | 0 | an an an an an an               | ad ad ad ad ad ad ad | an an an an an an an | and an an an an an an an |          |            | G |
| $\bigcirc$ | G |                                 |                      | KİŞİSEL BİLGİLER     |                          |          | $\bigcirc$ | G |
| $\bigcirc$ | G |                                 | Başında sıfır        |                      |                          |          | $\bigcirc$ | G |
| $\square$  | G |                                 | olmadan              |                      |                          |          | <b>D</b>   | G |
| $\bigcirc$ | G | Yabancı Kimlik Numarası (Varsa) | giriniz.             |                      |                          |          | $\bigcirc$ | G |
| $\bigcirc$ | G | Adı                             |                      | Soyadı               |                          |          | $\bigcirc$ | G |
| <b>D</b>   | G | Anne Adı                        |                      | Baba Adı             |                          |          |            | G |
|            | G | Doğum Yeri                      |                      | Doğum Tarihi         | gg.aa.yyyy               |          |            | D |
|            | G | Cep Telefonu                    |                      | Cinsiyet             | 🔿 Bayan 🔿 Erkek          |          |            | G |
| $\bigcirc$ | Q |                                 |                      |                      |                          |          | $\square$  | D |
| $\bigcirc$ | G | Fotoğraf Yükle                  | Select file          |                      |                          | 🗁 Browse | $\bigcirc$ | G |
| $\bigcirc$ | G |                                 |                      |                      |                          |          | <b>D</b>   | G |
| $\square$  |   | Bu menüye ek                    | lenecek fotoğrafın   |                      | İstanilar bilgilari      |          | D          | G |
|            |   | 50x 60 mm                       | n ebadında jpg       |                      | girdikten sonra          |          | 6          | G |
|            |   | formatinda so                   | n altı ay içinde     | Kaydet ve Devam Et   | devam ediniz.            |          | G          |   |
| CD I       |   | çekinniş ve i<br>gerekir.       |                      |                      |                          |          |            |   |

|            |                                      |           |             |          |           |                |              |                |      |           |             |             |             |                |             |                |                    |                   |         |       |       |            |        |       |          |        |      |              |      |       |       |        |                |       |        |            | Q  |
|------------|--------------------------------------|-----------|-------------|----------|-----------|----------------|--------------|----------------|------|-----------|-------------|-------------|-------------|----------------|-------------|----------------|--------------------|-------------------|---------|-------|-------|------------|--------|-------|----------|--------|------|--------------|------|-------|-------|--------|----------------|-------|--------|------------|----|
| $\bigcirc$ | C                                    |           |             |          |           |                |              |                |      |           | -           |             | 0           |                |             |                | Íleti              | sim / Co          | ontact  |       |       |            |        |       |          |        |      |              |      | -     |       |        |                |       |        |            | G  |
| $\bigcirc$ | 0                                    | (1) (1)   | ) (I)       |          |           | $(\mathbf{I})$ |              | (II)           | Ð    | (D)       | Ð           | (D)         | (I)         | $(\mathbf{I})$ |             | $(\mathbf{I})$ |                    | $(\mathbb{D})$    | (D      |       |       | (D)        |        |       | D        |        | (D)  |              |      | (D)   |       |        | $(\mathbf{D})$ | 0 (1  | ) (I)  | $\bigcirc$ | G  |
| $\bigcirc$ | Q                                    |           |             |          |           |                |              |                |      |           |             |             |             | KA             | RAD         | )ENİ2          | Z TE               | KNİ               | ( ÜI    | VİVE  | RSİ   | TES        | i      |       |          |        |      |              |      |       |       |        |                |       |        | $\bigcirc$ | G  |
| $\bigcirc$ | YURT DIŞI ÖĞRENCİ BAŞVURU GÜNCELLEME |           |             |          |           |                |              |                |      |           |             |             |             |                |             | $\bigcirc$     | G                  |                   |         |       |       |            |        |       |          |        |      |              |      |       |       |        |                |       |        |            |    |
| $\bigcirc$ | Q                                    |           |             |          |           |                |              |                |      |           |             |             |             |                |             |                |                    |                   |         |       |       |            |        |       |          |        |      |              |      |       |       |        |                |       |        | $\bigcirc$ | Q  |
| $\bigcirc$ | G                                    | Sinav Ac  | h <b>i</b>  |          |           |                | Seci         | iniz           |      |           |             | •           | Sina        | v Puan         | Sistem      | i <b>i</b>     |                    |                   | Seci    | niz   |       |            |        |       | Sina     | v Sonu | cu   | ÷            |      |       |       |        |                |       |        | $\bigcirc$ | Q  |
| $\bigcirc$ | G                                    |           |             |          |           |                |              |                |      |           |             |             |             |                |             |                |                    |                   |         |       |       |            |        |       |          |        |      |              |      |       |       |        |                |       |        | $\bigcirc$ | G  |
| $\bigcirc$ | G                                    | Lise Mez  | uniyet Ba   | aşarı Pu | an Siste  | emi            | i            |                |      | Se        | çiniz       |             |             | -              |             | Lise N         | Mezuni             | yet Başa          | arı Pua | ni 🚺  |       |            |        |       |          |        |      |              |      |       |       |        |                |       |        | $\bigcirc$ | G  |
| $\bigcirc$ | G                                    |           |             |          |           |                |              |                |      |           |             |             |             |                |             |                |                    |                   |         |       |       |            |        |       |          |        |      |              |      |       |       |        |                |       |        | $\bigcirc$ | Q  |
| $\bigcirc$ | Q                                    | Maarif O  | kullarınd   | an Mezu  | ın iseniz | seçiniz        | i            |                |      | Se        | çiniz       |             |             |                |             |                |                    |                   |         |       |       |            |        |       |          |        |      |              | ,    | •     |       |        |                |       |        | $\bigcirc$ | G  |
| $\bigcirc$ | Q                                    |           |             |          |           |                |              |                |      |           |             |             |             |                |             |                |                    |                   |         |       |       |            |        |       |          |        |      |              |      |       |       |        |                |       |        | $\bigcirc$ | G  |
| $\bigcirc$ | Q                                    | Yukarıda  | ıki bilgile | rimin d  | oğru old  | duğunu         | beyar        | n ederi        | im.  |           |             |             |             |                |             |                |                    |                   |         |       |       |            |        |       |          |        |      |              |      |       |       |        |                |       |        | $\bigcirc$ | G  |
| *S         | nav a                                | adı liste | esinde      | e yer    | alan      | orta           | öğre         | etim           | pua  | anı d     | ışınc       | da he       | erhar       | ngi b          | ir sır      | nav y          | va da              | a dipl            | oma     | a tür | ü seg | çilirs     | e sır  | nav p | buar     | ı sist | emi  | oto          | mati | k ola | rak s | seçili | r ve ö         | ğreno | ci ada | yları      | bu |
| *S         | nav /                                | Adını C   | rtaöğ       | gretir   | n Pua     | anı se         | eçip         | de S           | Sina | v pu      | an Si       | ister       | ni list     | esin           | de k        | endi<br>Kaydet | pua<br>ve De       | n sisi<br>evam Ei | em      | ini b | ulam  | aya        | n ad   | ayla  | r, Sıı   | nav l  | Puar | n Sist       | emi  | nder  | 100   | ) (yü: | z)'ü se        | çip n | ot     | $\bigcirc$ | Q  |
| or         | alan                                 | nasını :  | 100'lü      | ik sis   | teme      | e dön          | nüşti        | ürere          | ek S | inav      | Son         | ucu         | olara       | k sis          | tem         | e gire         | ecek               | lerdi             | r.      |       |       |            |        |       |          |        |      |              |      |       |       |        |                |       |        | $\bigcirc$ | Q  |
| $\cap$     |                                      | Unceki Sa | lyfa        |          |           |                |              |                |      | 0.7       |             |             | ·           |                |             | .1 .           |                    |                   |         |       |       |            | $\geq$ |       | İst      | eni    | len  | bil          | gile | ri    |       |        |                |       |        | $\bigcirc$ | G  |
|            | <b>Y</b> ü                           | zlük S    | Siste       | mde      | eki K     | (arș           | 1 <b>1</b> 1 | = <del>_</del> | Nez  | Urt<br>un | aöğ<br>olun | reti<br>1an | m N<br>sist | ot (<br>em     | rta<br>deki | lam<br>i Tan   | $\frac{as_1}{m P}$ | านสา              | x1(     | 00    |       | $\bigcirc$ |        |       | ig<br>ہے | rdil   | kter | ראס<br>מלויי | onra | )     |       |        |                |       |        | $\square$  | G  |
|            |                                      |           |             |          |           |                |              | 1.             |      |           |             |             | 2000        | 2.110          |             |                |                    |                   |         |       |       |            |        |       | u        | CVC    |      | eun          | ΠΖ.  | -     | 6     |        | 0              |       |        |            | 6. |

|  |  |  |  |                |                     |                   |                     |                      |                   |                    |                    |                 |                   |                |                 |                |                    |                   |                  |                   |             |         |          |            |            |            |            |            |            |      |      |           |    |   |            |  |  |  | DQ  |
|--|--|--|--|----------------|---------------------|-------------------|---------------------|----------------------|-------------------|--------------------|--------------------|-----------------|-------------------|----------------|-----------------|----------------|--------------------|-------------------|------------------|-------------------|-------------|---------|----------|------------|------------|------------|------------|------------|------------|------|------|-----------|----|---|------------|--|--|--|-----|
|  |  |  |  | (<br>ile       | tişim               |                   |                     |                      |                   |                    |                    |                 |                   |                |                 |                |                    |                   |                  |                   |             |         |          |            |            |            |            |            |            |      |      |           |    |   |            |  |  |  | D G |
|  |  |  |  | 0              | 0 (                 |                   |                     |                      |                   |                    |                    |                 |                   |                |                 | BE             | LGE                | E YÜ              | İKLE             | ME                | sis         | TEN     | <b>1</b> |            |            |            |            |            |            |      |      |           |    |   |            |  |  |  | DG  |
|  |  |  |  |                |                     |                   |                     |                      |                   |                    |                    |                 |                   |                | Yü              | iklene         | ecek b             | elge              | er PD            | F for             | matin       | da oli  | nalıdı   | r D        |            |            | $\bigcirc$ | $\bigcirc$ | $\bigcirc$ |      |      |           |    |   |            |  |  |  | DG  |
|  |  |  |  | Pasa           | aport v             | eya Kir           | nlik Be             | elgesi (             | (1)               |                    | 0                  | Sele            | ct file           | •              |                 |                |                    |                   |                  |                   |             |         |          |            |            |            |            | Bro        | wse        |      |      |           |    |   |            |  |  |  | DG  |
|  |  |  |  | Sina           | v Sonu              | c Bela            | esi (2)             |                      |                   |                    |                    |                 |                   | 6              | 6               | 6              | 6                  | 6                 | 6                | 6                 | 6           | 6       | 0        | 6          | 0          | 0          | 0          |            |            |      |      |           |    |   |            |  |  |  | DG  |
|  |  |  |  | $\bigcirc$     | 00                  | 0 0               | 0 0                 |                      |                   |                    |                    | Selec           | TTILE             | VV             | AN.             | J.             | AV.                | J.                | AD.              | J.                | J.          | AD.     | AN.      | AV.        | AN.        | AD.        | J.         | RIO        | wse        |      |      |           |    |   |            |  |  |  | DG  |
|  |  |  |  | Orta           | öğreti              | m (Lise           | e) Mez              | uniyet               | Belge             | si (3)             | 0                  | Selec           | ct file           |                |                 |                |                    |                   |                  |                   |             |         |          |            |            |            |            | Bro        | wse        |      |      |           |    |   |            |  |  |  | DG  |
|  |  |  |  |                | 0                   | 0                 |                     |                      |                   |                    |                    | 6               | 6                 | 6              | 6               | 6              | 6                  | 6                 | 6                | 6                 | 6           | 6       | 6        | 6          | 6          | 6          | 6          | 6          | 6          |      |      |           |    |   |            |  |  |  | DG  |
|  |  |  |  |                | Beiges              | 1 (4)<br>D        |                     |                      |                   |                    |                    | Selec           | ct file           |                | VV              | VIV            | NP                 | VV                | NV               | NV                | VP          | NV.     | VIV      | NV         | VV         | VIV        | VV         | Bro        | wse        |      |      |           |    |   |            |  |  |  | DG  |
|  |  |  |  | Mav            | i Kart (            | varsa)            | (5)                 |                      |                   |                    | 0                  | Selec           | ct file           |                |                 |                |                    |                   |                  |                   |             |         |          |            |            |            |            | Bro        | wse        |      |      |           |    |   |            |  |  |  | DG  |
|  |  |  |  |                |                     |                   |                     |                      |                   |                    |                    | $\bigcirc$      | $\bigcirc$        | $\bigcirc$     | 0               | 1              | 0                  | 1                 | 0                | 0                 | Ð           | 0       | 0        | $\bigcirc$ | $\bigcirc$ | $\bigcirc$ | 0          | $\bigcirc$ | $\bigcirc$ |      |      |           |    |   |            |  |  |  | DG  |
|  |  |  |  | Vuk            | uatlı Ni            | üfus Ka           | ayıt Ör             | neği (6              | 5)<br>()          |                    |                    | Selec           | ct file           | •              | -               |                |                    |                   |                  |                   |             |         |          |            | -          |            |            | Bro        | wse        |      |      |           |    |   |            |  |  |  | DG  |
|  |  |  |  | Ülke           | de Bul              | unma              | veya G              | Siriş Çıl            | kış Be            | lgesi (            | <b>)</b> ()        | Selec           | rt file           | -              | -               | -              | -                  | -                 | -                | -                 | -           | -       | -        | -          | -          | -          | -          | Bro        | NCA        |      |      |           |    |   |            |  |  |  | DG  |
|  |  |  |  |                |                     |                   |                     |                      |                   |                    |                    | 0               | 0                 | 0              | 0               | 0              | 0                  | D                 | 0                | 0                 | D           | 0       | 0        | $\bigcirc$ | $\bigcirc$ | $\bigcirc$ | $\bigcirc$ | 0          | $\bigcirc$ |      |      |           |    |   |            |  |  |  | DG  |
|  |  |  |  | 0              | 0.0                 | DG                | D (                 | 0                    | ) (î              | 0                  | 0                  | Ð               | $\bigcirc$        | 0              | 0               | 0              | 0                  | 0                 | 0                | 0                 | D           | 0       | 0        | 0          | $\bigcirc$ | $\bigcirc$ | $\bigcirc$ | $\bigcirc$ | $\bigcirc$ | DG   | 0    | $\square$ | 0  | D |            |  |  |  | DG  |
|  |  |  |  | Aq             | ikla                | ma                | ar                  |                      |                   |                    |                    |                 |                   |                |                 |                |                    |                   |                  |                   |             |         |          |            |            |            |            |            |            |      |      |           |    |   |            |  |  |  | DG  |
|  |  |  |  | (1) F<br>(2) S | Pasapor<br>Sinav so | rt foto<br>onuç b | kopisi<br>elgelei   | (onaylı<br>ri aslı v | i) veya<br>veya c | a Türki<br>naylı l | yede y<br>copyas   | aşaya<br>I      | n yaba            | inci u         | ıyruklı         | ulara          | veriler            | n kiml            | ik kart          | 1                 |             |         |          |            |            |            |            |            |            |      |      |           |    |   |            |  |  |  | DG  |
|  |  |  |  | (3) L          | .ise me<br>Ortaöör  | zuniye<br>retim ( | t belg<br>Senel I   | esi vey<br>Not Or    | a lise            | not b              | elgesi (           | Türkçı<br>belgi | e veya<br>o (Tror | İngil          | izce o          | naylı)<br>avlu |                    |                   |                  |                   |             |         |          |            |            |            |            |            |            |      |      |           |    |   |            |  |  |  | DG  |
|  |  |  |  | (5)            | Mavi Ka             | irt Belg          | gesi - 1            | T.C. Vat             | tanda             | şlığınd            | an çıkı            | p mav           | /i kart           | alan           | adayla          | ar yük         | deyece             | ektir (           | onaylı           | )                 |             |         |          |            |            |            |            | ste        | nile       | en k | oilg | iler      | ī  |   | $\bigcirc$ |  |  |  | DG  |
|  |  |  |  | (6) 1<br>(7) ( | Nüfus K<br>Ortaöğı  | ayıt Ö<br>retimle | rneği ·<br>erini yu | - T.C. V<br>ırtdışır | /atano<br>nda ör  | aşlığır<br>gün e   | idan çi<br>ğitim v | kıp m<br>eren l | avi ka<br>bir kur | rt alm<br>umda | hayan<br>a tama | aday<br>amlay  | lar yük<br>'an T.C | kleyed<br>2. vata | ektir (<br>ndaşı | onaylı<br>ile ilk | i)<br>uyruč | ju T.C. | olan ç   | ;ift uyı   | u          |            |            | gir        | dikt       | ten  | SOI  | nra       | •  |   | $\sum$     |  |  |  |     |
|  |  |  |  | Gülke          | de bul              | unduk             | larını v            | eya bu               | u ülke            | ye giri            | ş çıkışl           | arını g         | österi            | r belg         | ge (on          | aylı p         | asapo              | ort vey           | /a emr           | niyet k           | kayıtla     | rı)     | NV       |            |            |            |            | de         | evar       | n e  | din  | iz.       | ЧV |   | 0          |  |  |  |     |
|  |  |  |  | □ Y            | ukarıda             | ki bilg           | ilerimi             | n doğı               | ru old            | uğunı              | beyar              | n eder          | im.               |                |                 |                |                    |                   |                  |                   |             | $\leq$  |          | _          |            |            |            |            |            |      |      |           |    |   |            |  |  |  |     |

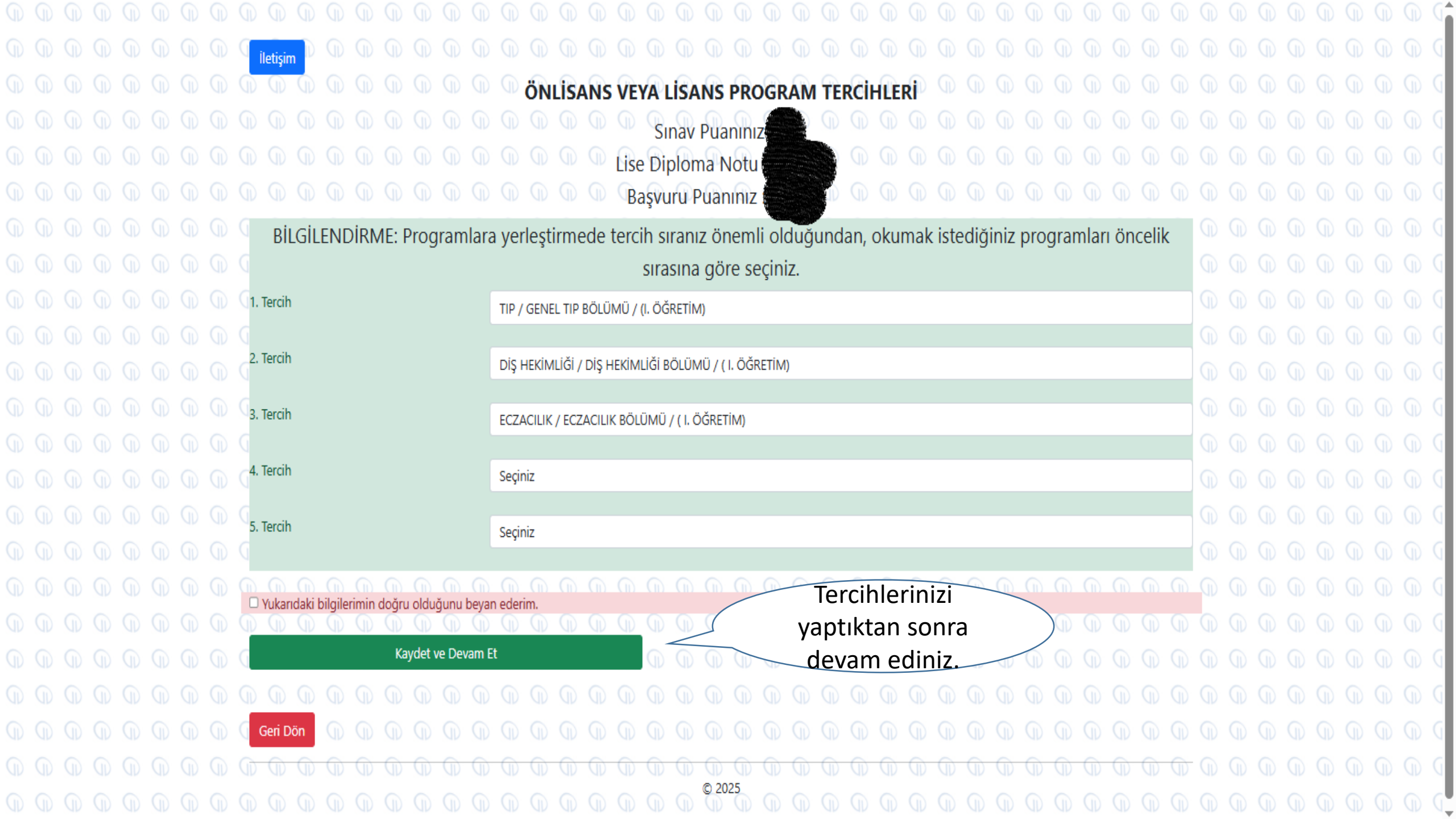

Tercih işleminizi bitirip Kaydet ve **Devam Et** sekmesini tıkladıktan sonra başvurunuzu bitirmiş olacaksınız. Başvurunuzu görüntülemek için **Başvuru Detayını Görüntüle** sekmesini tıklayabilirsiniz.

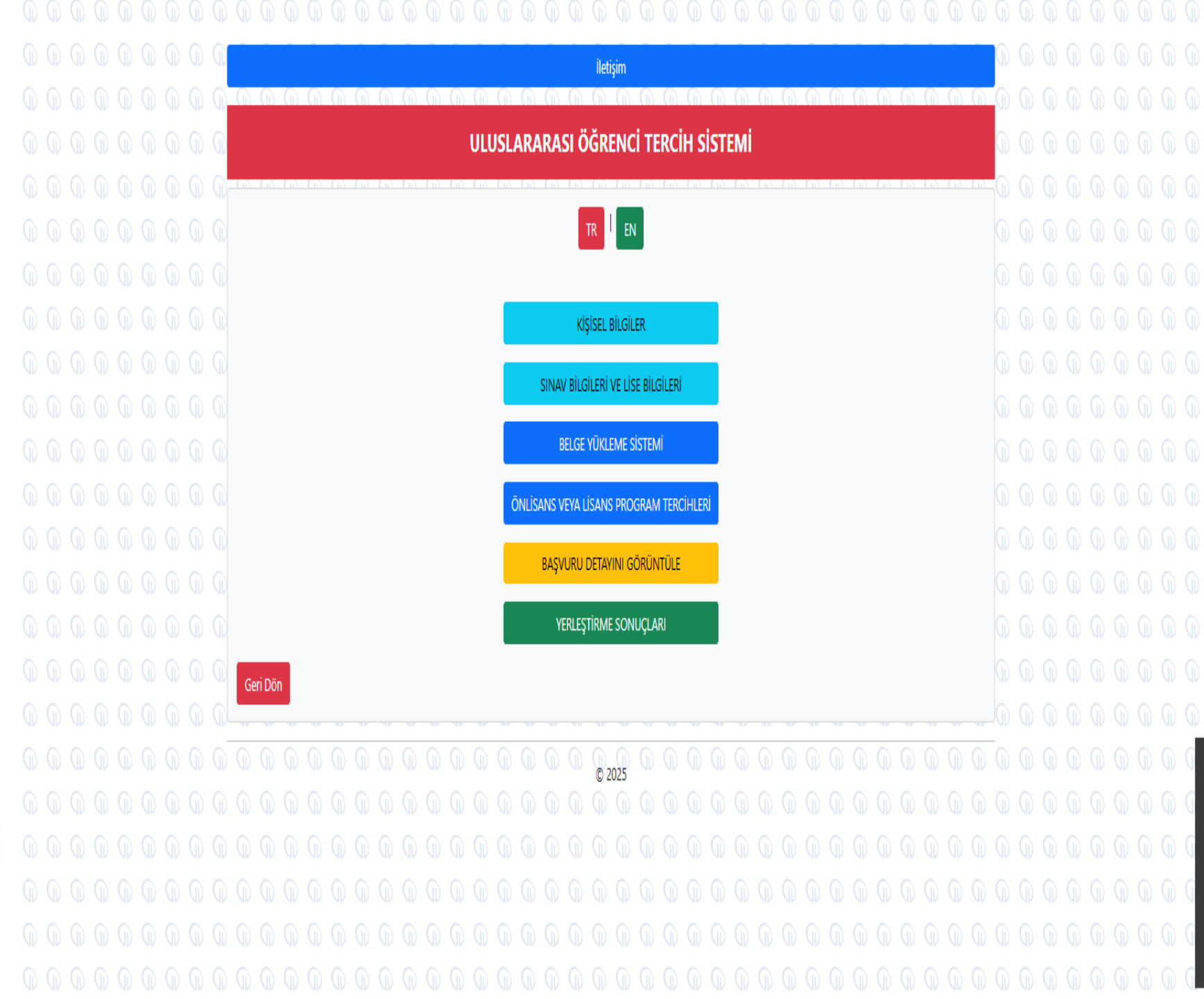